① Google Chrome を起動し、ブラウザのツールバーの右端にある [Chrome メニュー] を クリックします。

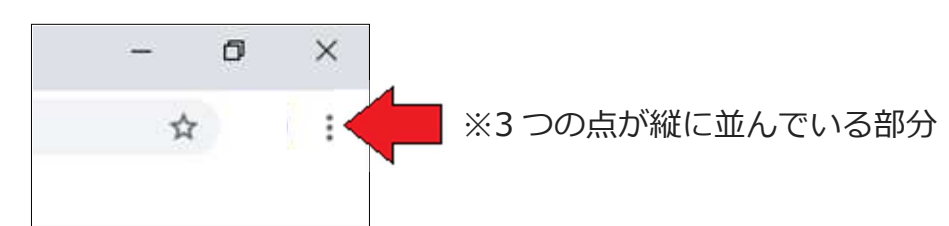

② [設定] をクリックします。

| 新しいタフ       | 7(T)    |              | Ctrl+T |         |  |
|-------------|---------|--------------|--------|---------|--|
| 新しいウィンドウ(N) |         |              | Ctrl+N |         |  |
| シークレッ       | (1)     | Ctrl+Shift+N |        |         |  |
| 履歴(H)       |         |              |        |         |  |
| ダウンロー       |         | Ctrl+J       |        |         |  |
| ブックマー       | ク(B)    |              |        |         |  |
| ズーム         |         | - 100%       | ÷      | 53      |  |
| 印刷(P)       |         |              |        | Ctrl+P  |  |
| キャスト(0      | .)      |              |        |         |  |
| 検索(F)       | ř.      | Ctrl+F       |        |         |  |
| その他の        | ソール(L)  |              |        |         |  |
| 編集          | 切り取り(T) | コピー(C)       | 8      | 5り付け(P) |  |
| 設定(S)       |         |              |        |         |  |
| ヘルブ(中)      |         |              |        |         |  |

③ 画面右側の設定メニューから [詳細設定] をクリックします。

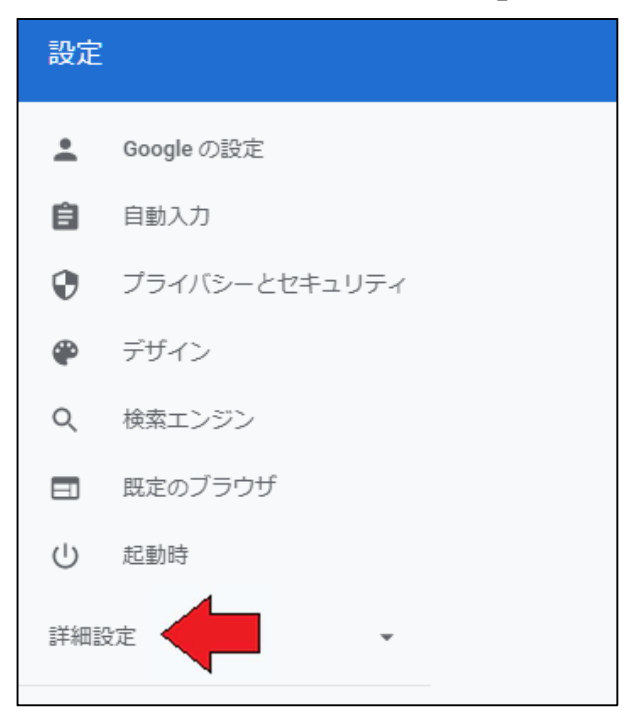

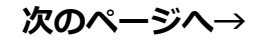

④ 詳細設定の下にプルダウンメニューが展開されますので、[ダウンロード] をクリックします。

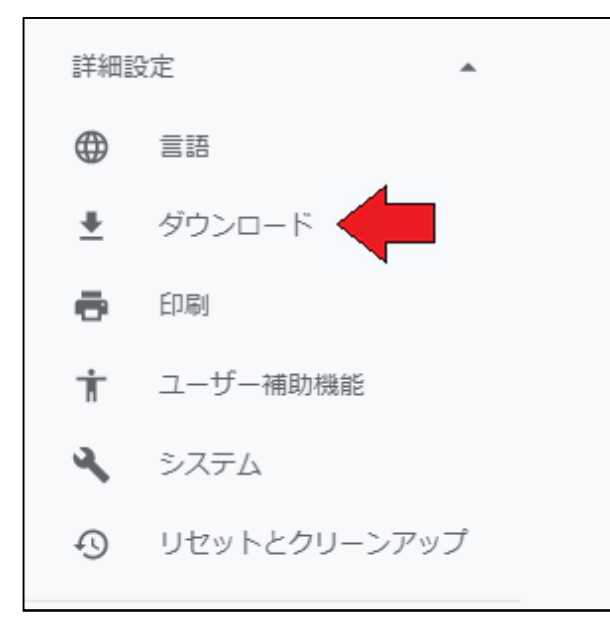

⑤ ダウンロード欄の [保存先] の右側にある **[変更]** をクリックし、ファイルの保存先を選択し ます。これで、今後ダウンロードするファイルは、新たに設定した保存先へ保存されます。

| 保存先                     | ** |
|-------------------------|----|
| C:\Users\\Downloads     | an |
| ダウンロード前に各ファイルの保存場所を確認する | -  |

※ [ダウンロード前に各ファイルの保存先を確認する] を ON にしておくと、その都度保存場所 を設定できます。

以上